# Vous étiez adhérent en 2023/2024

Lors de la campagne de réinscriptions de juin vous n'avez pas créé votre mot de passe sur la plateforme Assoconnect

Cependant votre compte est partiellement créé sur la plateforme assoconnect :

Avant TOUTE CHOSE, il vous faut créer votre mot de passe et compléter votre profil

Cliquer sur le lien

https://centre-culturel-de-mazan.assoconnect.com/

La fenêtre suivante va s'ouvrir :

| Con                                  | nexion             |
|--------------------------------------|--------------------|
| Votre adresse email                  |                    |
| Votre adresse email                  |                    |
| Votre mot de passe Centre Culturel d | le Mazan           |
| Votre mot de passe Centre Cu         | lturel de Mazan    |
| Afficher le mot de passe             | Mot de passe perdu |
| Continuer av                         | ec Google          |
| Crrier                               | un compte          |
|                                      |                    |

Saisissez votre adresse mail et cliquez sur connexion

Votre compte ayant été pré-rempli avec certaines des informations vous concernant, le mail est censé être connu

Vous verrez ce message

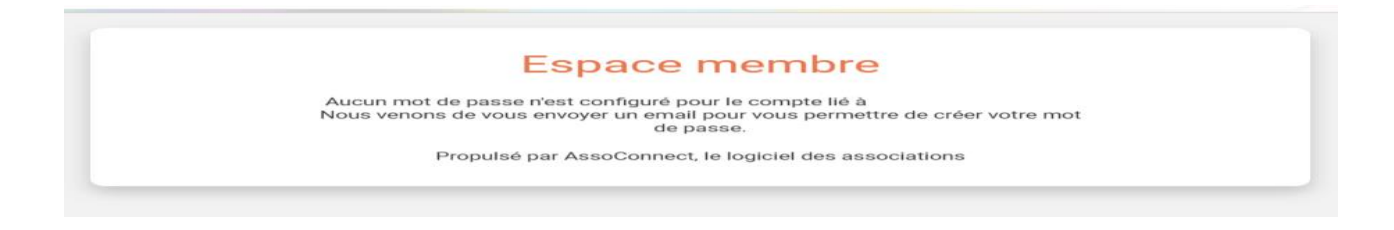

| Vous allez recevoir un mail vous demandant | de configurer votre mot de passe |
|--------------------------------------------|----------------------------------|
|--------------------------------------------|----------------------------------|

| d: Mot de passe AssoConnect                               |                                                                                                    |  |
|-----------------------------------------------------------|----------------------------------------------------------------------------------------------------|--|
|                                                           | R                                                                                                    |  |
| Bonjour                                                   |                                                                                                    |  |
| Vous recevez cet<br>passe. Cette con<br>expiré, vous devr | t email car vous avez demandé la configuration de votre mot de<br>figuration est possible jusqu'à 3h après la demande, une fois ce délai<br>rez retourner sur le site pour en faire une nouvelle. |  |
| Cliquez sur le bo                                         | uton ci-dessous pour continuer :                                                                                                    |  |
|                                                           | Réinitialiser mon mot de passe                                                                                                    |  |
| Le contenu de cet e<br>pas son contenu à                  | email est personnel et permet de configurer votre compte. Ne transférez<br>une autre personne.                                                                                                    |  |
|                                                           |                                                                                                    |  |
| En cas de qu                                              | uestion, merci de contacter directement <b>Centre Culturel de Mazan</b><br>04 90 69 77 70                                                                                                    |  |
|                                                           | Centre.culturel.mazan@wanadoo.fr<br>85 Chemin Des Écoliers 84380 MAZAN France                                                                                                    |  |
| Comme 40 0<br>simplifie la y                              | 00 <sup>4</sup> structures, <b>Centre Culturei de Mazan</b> utilise AssoConnect, le logiciel qui<br>1 <sup>4</sup> des responsables associatifs.                                                  |  |

cliquez sur le lien

la page suivante s'ouvre :

| -mazan.assoconnect.com/contacts/password/create?redirect=&requestId=01J4S1FE1CJCK87RTY8                                                                                                    | Q | $\forall_{j\!\!\!/}$ | ☆ | Ç |
|----------------------------------------------------------------------------------------------------|---|----------------------|---|---|
| Configuration du mot de passe<br>Utilisez le formulaire ci-dessous pour configurer votre mot de passe.                                                                                                    |   |                      |   |   |
| Mot de passe *                                                                                                    |   |                      |   |   |
| Mot de passe *                                                                                                    |   |                      |   |   |
| Afficher le mot de passe                                                                                                    |   |                      |   |   |
| Confirmez votre mot de passe *                                                                                                    |   |                      |   |   |
| Confirmation                                                                                                    |   |                      |   |   |
| Afficher le mot de passe                                                                                                    |   |                      |   |   |
| <ul> <li>Votre mot de passe doit respecter les règles suivantes :</li> <li>Être différent de votre prénom, votre nom et votre email</li> <li>au moins un chiffre</li> <li>au moins une lettre minuscule et une lettre majuscule</li> <li>au moins un caractère spécial parmi * !? &amp; # ; % * \$ ^ : \ / § € \$ et £</li> <li>Au moins 8 caractères et au plus 72 caractères</li> </ul> |   |                      |   |   |
| Enregistrer                                                                                                    |   |                      |   |   |
| Propuise par Associonneci, le logiciei des associations                                                                                                    |   |                      |   |   |

bien suivre les consignes concernant le mot de passe

Une fois le mot de passe crée vous aurez accès à votre profil afin de le compléter

Toutes les informations obligatoires sont signalées par \*

| Votre prénom *                                                                                                    | Votre nom *                                                                                                    |  |  |
|----------------------------------------------------------------------------------------------------|----------------------------------------------------------------------------------------------------|--|--|
| Azerty                                                                                                    | RIGAL                                                                                                    |  |  |
| Votre email *                                                                                                    | Confirmez l'email                                                                                                    |  |  |
| bidon@orange.fr                                                                                                    | bidon@orange.fr                                                                                                    |  |  |
| Téléphone fixe                                                                                                    | Téléphone mobile                                                                                                    |  |  |
| ex : 01 23 45 67 89                                                                                                    | ●● ● 06 12 34 56 78                                                                                                    |  |  |
| Adresse personnelle                                                                                                    |                                                                                                    |  |  |
| Chemin Des Écoliers                                                                                                    |                                                                                                    |  |  |
| Complément d'adresse (facultatif)                                                                                                    |                                                                                                    |  |  |
| Complément d'adresse (facultatif)                                                                                                    |                                                                                                    |  |  |
| Code postal Ville                                                                                                    | Pays                                                                                                    |  |  |
| 84380 Mazan                                                                                                    | France                                                                                                    |  |  |
| Information                                                                                                    | Supprimer l'adresse et en saisir une nouvel                                                                                                    |  |  |
|                                                                                                    | complomontairee                                                                                                    |  |  |
|                                                                                                    | s complementaires                                                                                                    |  |  |
| J'ai lu et j'accepte le Règlement Intérieur 2024                                                                                                    | s complementaires                                                                                                    |  |  |
| J'ai lu et j'accepte le Règlement Intérieur 2024<br>je l'accepte et le signe<br>non je n'accepte pas                                                                                               | nom personne à prévenir 2024-25                                                                                                    |  |  |
| J'ai lu et j'accepte le Règlement Intérieur 2024<br>je l'accepte et le signe<br>non je n'accepte pas<br>mail personne à prévenir 2024-25                                                           | S COMPLEMENTAIRES nom personne à prévenir 2024-25 nom personne à prévenir 2024-25 téléphone personne à prévenir 2024-25                                                                         |  |  |
| J'ai lu et j'accepte le Règlement Intérieur 2024<br>je l'accepte et le signe<br>non je n'accepte pas<br>mail personne à prévenir 2024-25<br>mail personne à prévenir 2024-25                       | s complementaires<br>nom personne à prévenir 2024-25<br>nom personne à prévenir 2024-25<br>téléphone personne à prévenir 2024-25<br>• • • • • • • • • • • • • • • • • • •                       |  |  |
| J'ai lu et j'accepte le Règlement Intérieur 2024<br>je l'accepte et le signe<br>non je n'accepte pas<br>mail personne à prévenir 2024-25<br>mail personne à prévenir 2024-25<br>ADHESION 2024-2025 | s complementaires<br>nom personne à prévenir 2024-25<br>nom personne à prévenir 2024-25<br>téléphone personne à prévenir 2024-25<br>ex : 06 12 34 56 78<br>Activités que vous souhaitez essayer |  |  |

#### Rubrique adhésion 2024-2025

Si vous avez l'intention de vous inscrire à plusieurs activités ou si vous d'autres personnes de votre foyer fiscal ont un compte choisissez multi activités ou multi adhérents

Dans les autres cas choisissez mono activité.

### Activités que vous souhaitez essayer

Pour toute inscription à une nouvelle activité vous avez la possibilité de faire un essai avant de vous décider. Dans ce cas sélectionnez ici les activités en essai.

Vous pouvez maintenant vous déconnecter.

Votre compte est maintenant créé vous pouvez utiliser directement le lien suivant (qui se trouve également sur la page d'accueil du site <u>http://centreculturelmazan.fr</u>) :

https://centre-culturel-de-mazan.assoconnect.com/collect/description/448571-k-demande-dinscription-saison-2024-2025-centre-culturel-de-mazan

# Attention les inscriptions ne seront ouvertes que le 26/08 à 7h

La fenêtre suivante va s'ouvrir :

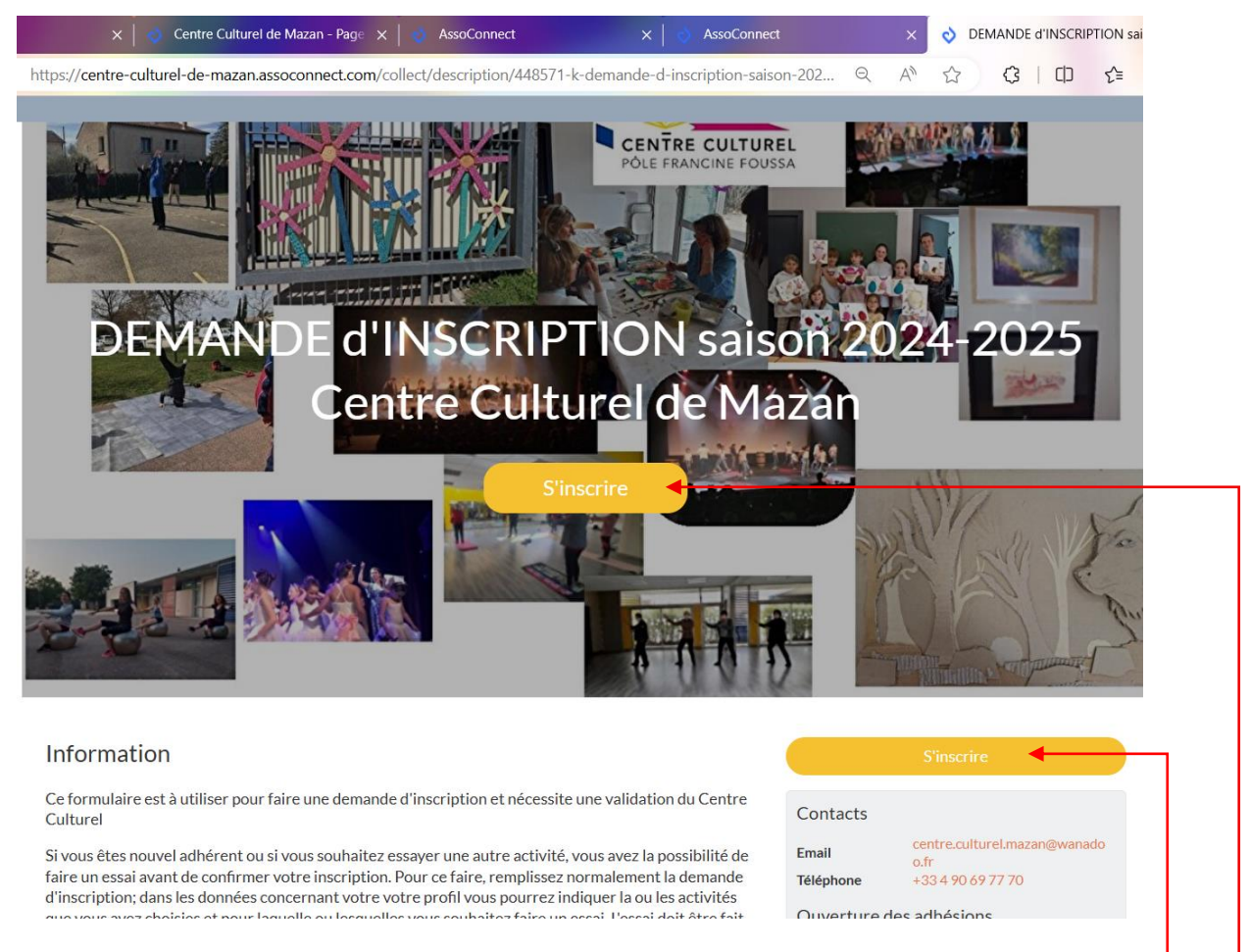

Consultez bien toutes les informations données avant de cliquer sur s'inscrire \_

Vous accédez ensuite au formulaire avec les différentes activités (extraits ci-dessous)

#### DEMANDE d'INSCRIPTION saison 2024-2025 Centre Culturel de Mazan

| etour                                          |                         |          |                                                        |
|------------------------------------------------|-------------------------|----------|--------------------------------------------------------|
| dhérent                                        |                         |          | Adresse email pour confirmation *                      |
| rénom *                                        | Nom *                   |          |                                                        |
| Bidon                                          | BIDON                   |          | Paiement en ligne                                      |
| adhésion annuelle                              |                         | •        | Les palements en ligne sont protégés par<br>3D-Secure. |
| o adhésion Mazan (Du 02/09/2024                | au 31/08/2025 )         | 17,00 €  | Continuer                                              |
| adhésion Hors commune (Du 02/0)                | 09/2024 au 31/08/2025 ) | 25,00 €  |                                                        |
| activités culturelles ados/adultes             |                         | -        |                                                        |
| Anglais Mardi 13h-15h                          |                         | 300,00 € |                                                        |
| Anglais Mardi 15h-17h                          |                         | 300,00 € |                                                        |
| Dessin Mardi 17h-19h30                         |                         | 300,00 € |                                                        |
| Ecriture Créative Samedi 10h-12h (17 ateliers) |                         | 210,00€  |                                                        |
| Peinture Mercredi COMPLET 15                   | n30-18h                 | Gratuit  |                                                        |
| Peinture Jeudi 13h45-16h15                     |                         | 300,00 € |                                                        |
| Peinture Jeudi 16h15-18h45                     |                         | 300,00 € |                                                        |
| Théâtre Mardi 19h-21h                          |                         | 300,00 € |                                                        |

|                                                                        |                | Adresse email pour confirmation *              |
|------------------------------------------------------------------------|----------------|------------------------------------------------|
| vités sportives Adultes ou Ados/Adultes                                | Θ              | (                                              |
| Cardio renforcement musculaire Lundi 19h-20h30                         | 249,00 €       | Palement en ligne                              |
| CIRQUE Ados Adultes Samedi 10h30-12h                                   | 249,00 €       | 3D Les paiements en ligne sont protégés par le |
| CIRQUE ALF accompagnant Samedi 9h30-10h15 (1 fois/mois)                | Gratuit        | 3D-Secure.                                     |
| Danse Cabaret Vendredi 20h-21h                                         | 198,00 €       | Continuer                                      |
| Danse classique Mercredi 19h-20h30                                     | 249,00 €       |                                                |
| Danse contemporaine Lundi 19h-20h30                                    | 249,00 €       |                                                |
| Danse Jazz Ados+15 ans Adultes Vendredi 19h-20h                        | 198,00 €       |                                                |
| Étirements des fascias Jeudi 17h-18h                                   | 198,00 €       |                                                |
| Fitness Jeudi 19h-20h                                                  | 198,00 €       |                                                |
| Gym douce Mardi 14h30-15h30                                            | 198,00 €       |                                                |
| Gym douce Mercredi 18h-19h                                             | 198,00 €       |                                                |
| Gym équilibre Mercredi 10h-11h                                         | 198,00€        |                                                |
| Pilates Lundi 15h45-1óh45                                              | 198,00 €       |                                                |
| Pilates Lundi 16h45-17h45                                              | 198,00 €       |                                                |
| Pilates Mercredi 9h-10h                                                | 198,00 €       |                                                |
| Pilates Jeudi 18h-19h                                                  | 198,00 €       |                                                |
| Qi Gong Lundi COMPLET 9h-10h30                                         | 249,00€        |                                                |
|                                                                        |                |                                                |
| r Gong Jeauron Jon                                                     | 247,00%        | Adresse email pour confirmation *              |
| i Gong Jeudi 18h-19h30                                                 | 249,00 €       |                                                |
| enforcement musculaire Mardi 15h30-16h30                               | 198,00 €       | Paiement en ligne                              |
| enforcement musculaire Mercredi 19h-20h                                | 198,00€        | 3D Les paiements en ligne sont protégés par le |
| enforcement + Stretching Jeudi 12h15-13h45                             | 249,00€        | 3D-Secure.                                     |
| retching Lundi 18h-19h                                                 | 198,00€        | Continuer                                      |
| retching Mardi 9h30-10h30                                              | 198,00 €       |                                                |
| ii Chi débutant Lundi 10h30-11h30                                      | 198,00 €       |                                                |
| il Chi Jeudi 10h-11h30                                                 | 249,00€        |                                                |
| oga Mardi 15h-16h30                                                    | 249,00 €       |                                                |
| oga Mardi 17h30-19h                                                    | 249,00€        |                                                |
| oga Mardi 19h-20h30                                                    | 249,00€        |                                                |
| oga vendredi 9h-10h30                                                  | 249,00€        |                                                |
| tés enfants                                                            | -              |                                                |
| irque ALF 3 - 5 ans (nécessite un accompagnant) samedi 9h30-           |                |                                                |
| Oh15 (1fois/mois)                                                      | 90,00 €        |                                                |
| irque 5-7 ans Mercredi 9h30-10h30                                      | 171,00€        |                                                |
| irque 8-11 ans Mercredi 10h45-11h45                                    | 171,00€        |                                                |
| anse classique 10-12 ans Samedi 10h-11h                                | 171,00€        |                                                |
| anse classique 12-14 ans Samedi 11h-12h                                | 171.00€        |                                                |
| anas ananyas se stancannan esti sen                                    | 11 1100 0      | Adresse email pour confirmation *              |
| anse contemporaine 10-12 ans Mardi 17h-18h                             | 171,00€        |                                                |
| anse contemporaine 12-14 ans Mardi 18h-19h                             | 171,00€        | Paiement en ligne                              |
| anse Jazz 4-5 ans Lundi 17h-18h                                        | 171,00€        | 3D Les palements en ligne sont protégés par    |
| anse Jazz 6-7 ans Vendredi 17h-18h                                     | 171,00€        | 3D-Secure.                                     |
| anse Jazz 8-9 ans Lundi 18h-19h                                        | 171,00€        | Continuer                                      |
| anse Jazz 10-11 ans Mercredi 18h-19h                                   | 171,00€        |                                                |
| anse Jazz 12-14 ans Vendredi 18h-19h                                   | 171,00€        |                                                |
| essin Peinture enfants (nécessite fournitures) Mercredi 13h30-<br>5h30 | 210,00€        |                                                |
| ip Hop Débutant Mercredi 13h30-14h30                                   | 171,00€        |                                                |
| lp Hop Intermédiaire Mercredi 14h30-15h30                              | 171,00€        |                                                |
| lp Hop confirmé Mercredi 15h30-16h30                                   | 171,00€        |                                                |
| atoires pour les ateliers suivants                                     |                |                                                |
|                                                                        | 05 00 <i>C</i> |                                                |
| ANSE : costume pour gala                                               | 25,00€         |                                                |
| ANSE : costume pour gala<br>IP HOP costume pour gala                   | 25,00€         |                                                |

Ajouter un autre adhérent

Il ne vous reste plus qu'à sélectionner votre adhésion (commune ou hors commune -obligatoire- et vos activités

Si vous souhaitez inscrire une autre personne (dont le compte est créé) cliquez sur

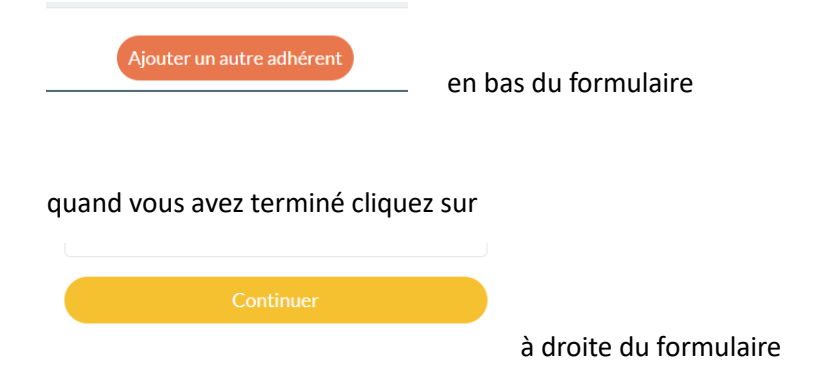

Vous serez amené ensuite à choisir votre mode de paiement :

- chèque en 1 à 3 chèques encaissement septembre, janvier et avril
- CB en 1 ou 8 fois la 1<sup>ère</sup> mensualité étant immédiate

et cliquez sur continuer

Vous aurez alors ce message :

| *                                                                               |                       |                  |      |                        |            |             |
|---------------------------------------------------------------------------------|-----------------------|------------------|------|------------------------|------------|-------------|
|                                                                                 |                       |                  |      |                        |            |             |
| Demande prise en compte                                                         |                       |                  |      |                        |            |             |
| Votre demande a blen été prise en compte. Nous revenons vers vous au plus vite. |                       |                  |      |                        |            |             |
|                                                                                 |                       |                  | Ret  | our                    |            |             |
|                                                                                 |                       |                  |      |                        |            |             |
|                                                                                 |                       |                  |      |                        |            |             |
|                                                                                 |                       |                  |      |                        |            |             |
|                                                                                 |                       |                  |      |                        |            |             |
|                                                                                 |                       |                  |      |                        |            |             |
|                                                                                 |                       |                  |      |                        |            |             |
|                                                                                 |                       |                  |      |                        |            |             |
|                                                                                 |                       |                  |      |                        |            |             |
|                                                                                 |                       |                  |      |                        |            |             |
|                                                                                 |                       |                  |      |                        |            |             |
|                                                                                 | Plan du site Licences | Mentions légales | CGUV | Paramétrer les cookies | Mon compte | Déconnexion |

Si vous cliquez sur retour vous accédez à nouveau profil et vous pourrez vous déconnecter

## Informations générales

Cas des familles il faut créer un compte par personne mais l'inscription de toute la famille peut se faire sur le même formulaire (en fait un formulaire = 1 paiement)